## Zoom iPad Screen Sharing

Dave Taenzer - March 2020

This document explains how to share your screen from an iPad when you are in a Zoom conference.

When you are in a Zoom meeting on an iPad there are buttons on the top of the screen. If you touch the Share Content button you will see a menu of options:

| 1:31 PM Thu Mar 26 |                |            | <b>?</b> ®                             | 63% 🔲       |
|--------------------|----------------|------------|----------------------------------------|-------------|
| End Meeting        | 471-509-3910 命 | Join Audio | Start Video Share Content Participants | •••<br>More |
|                    |                |            | Screen                                 |             |
|                    |                |            | Photos                                 |             |
|                    |                |            | iCloud Drive                           |             |
|                    |                |            | Box                                    |             |
|                    |                |            | Dropbox                                |             |
|                    |                |            | Google Drive                           |             |
|                    |                |            | Microsoft OneDrive                     |             |
|                    |                |            | Website URL                            |             |
|                    |                |            | Bookmark                               |             |
|                    |                |            | Whiteboard                             |             |
|                    |                |            |                                        |             |
|                    |                |            |                                        |             |
|                    |                |            |                                        |             |
|                    |                |            |                                        |             |
|                    |                |            |                                        |             |
|                    |                |            |                                        |             |
|                    |                |            |                                        |             |

If you touch the Screen option, you will see:

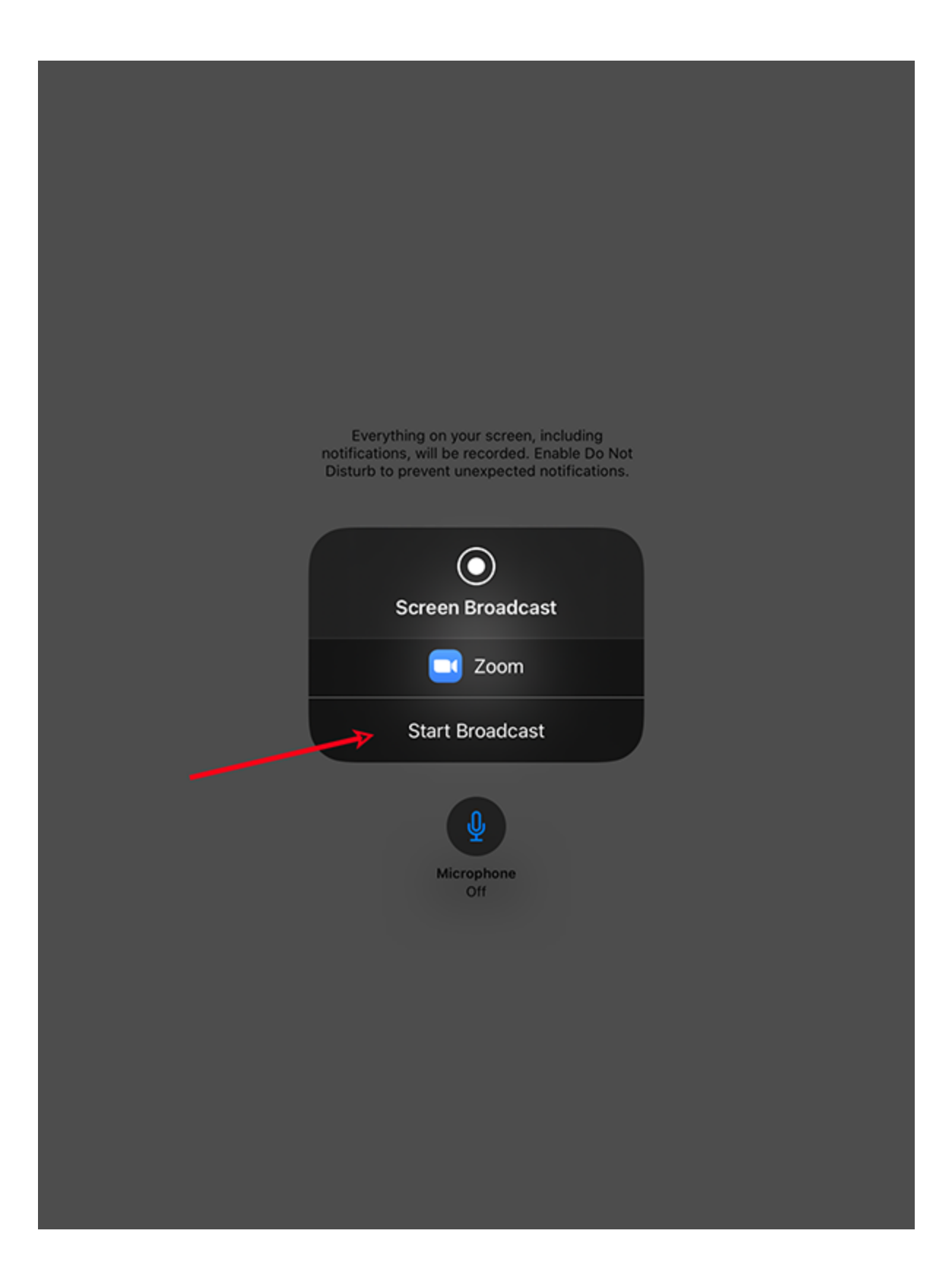

Touch the Start Broadcast to start sharing your screen. You will see:

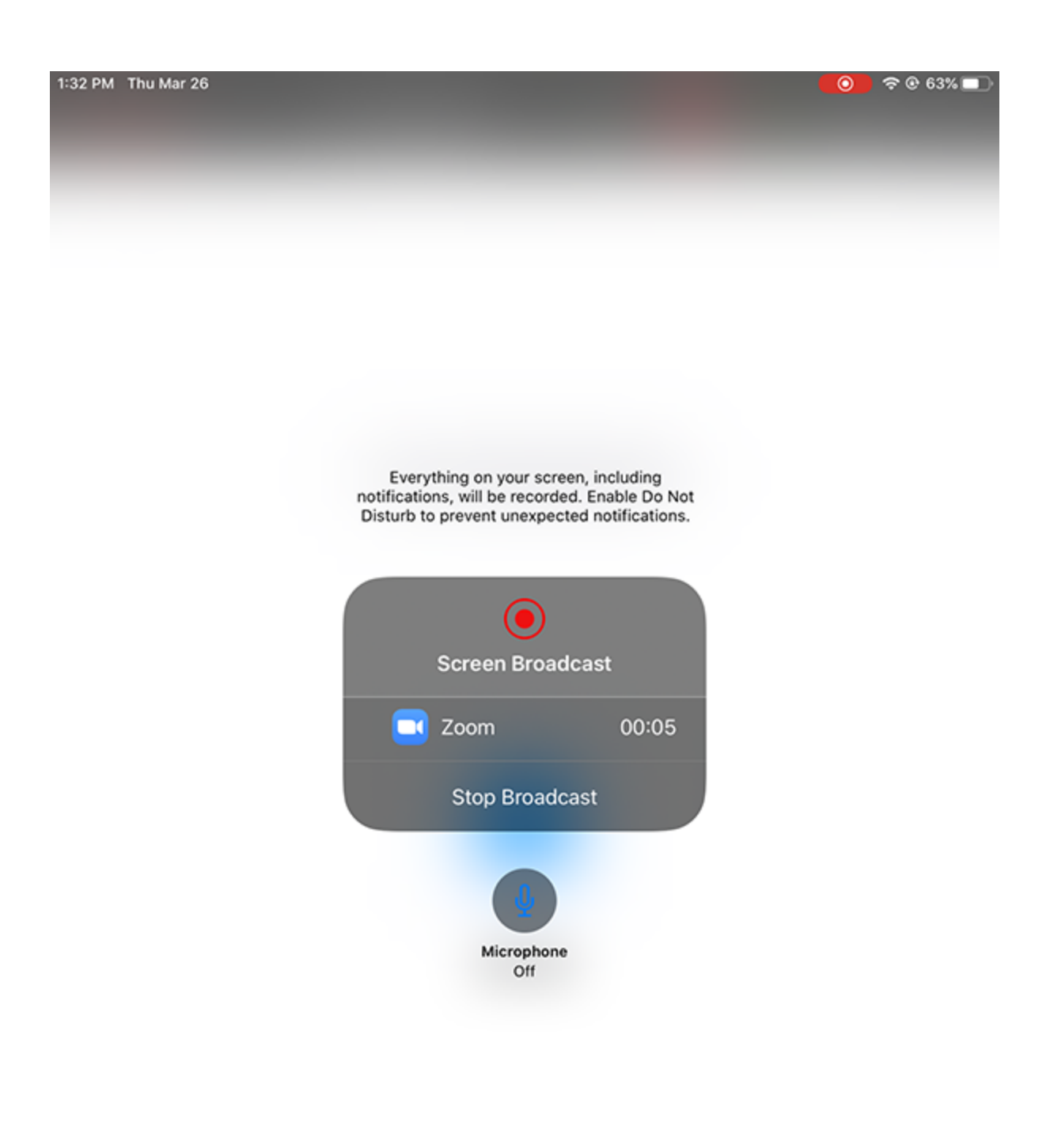

If you touch the Home button, you will see:

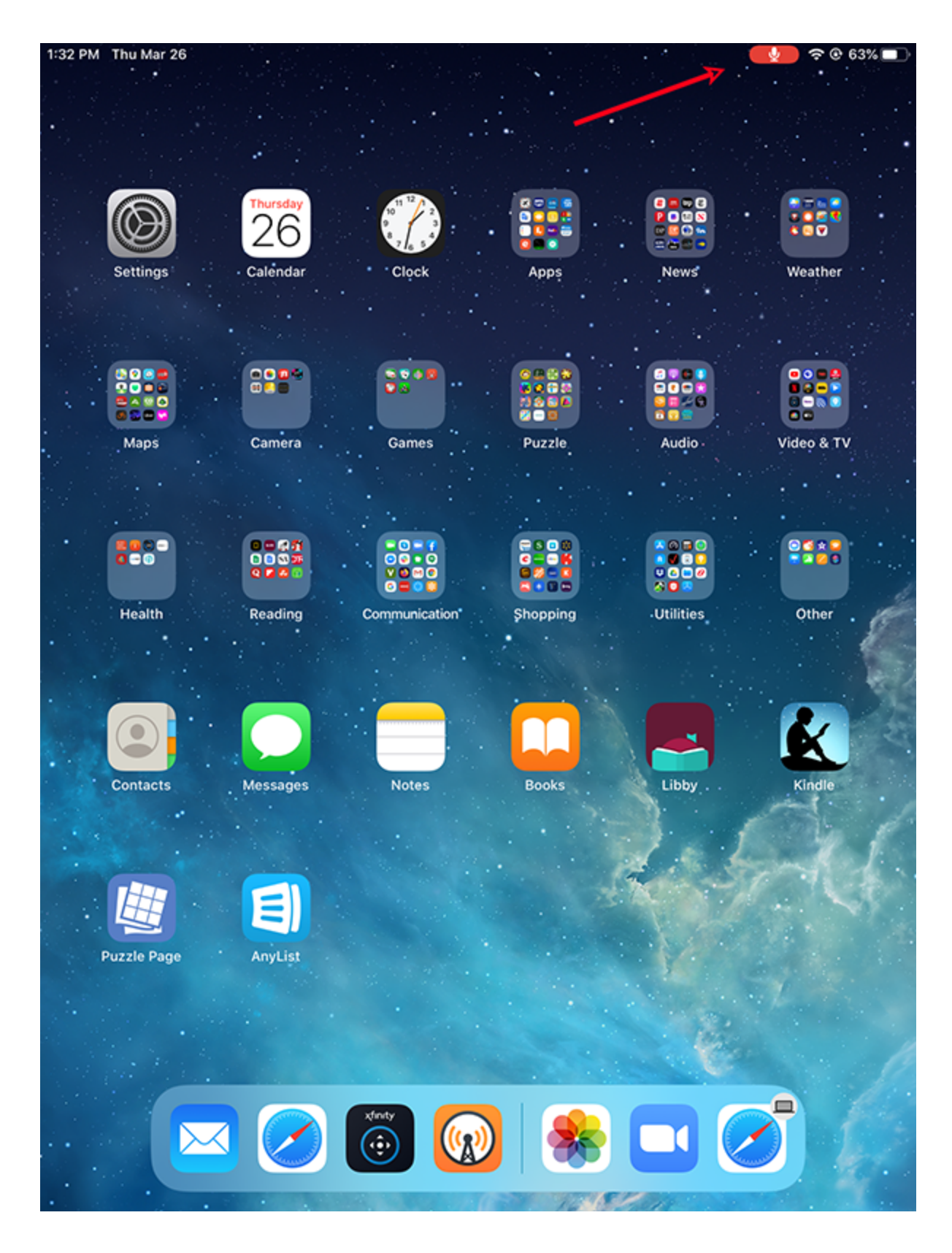

You can click the red button in the upper right at any time to stop screen sharing

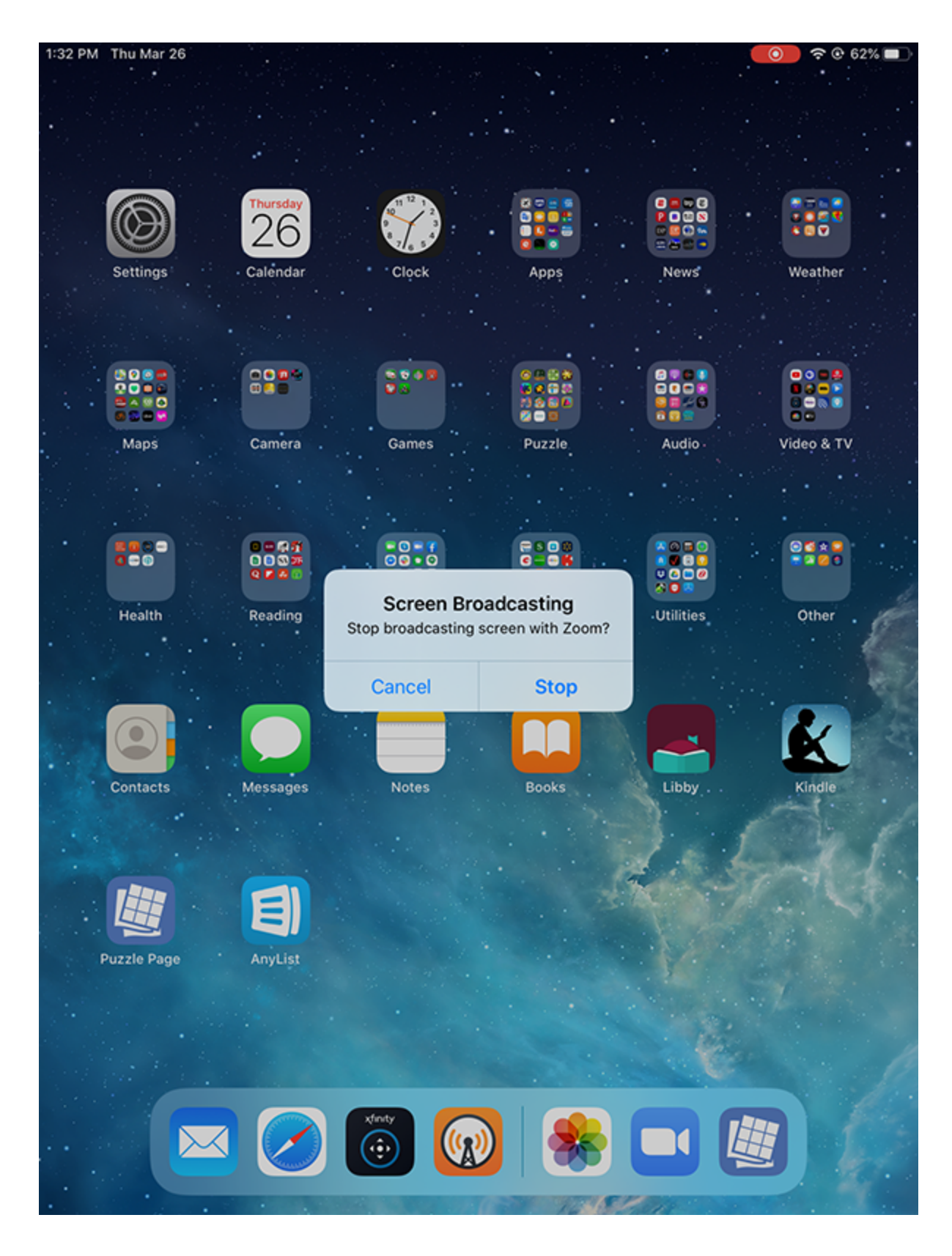

Touch the Stop option to end screen sharing and return to the Zoom app.

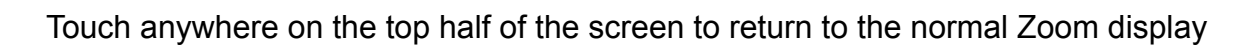

| T                                                                                                    |  |
|----------------------------------------------------------------------------------------------------|--|
| Everything on your screen, including<br>notifications, will be recorded. Enable Do Not<br>Disturb to prevent unexpected notifications. |  |
| Screen Broadcast                                                                                                    |  |
| Com<br>Start Broadcast                                                                                                    |  |
| Microphone<br>Off                                                                                                    |  |
|                                                                                                    |  |
|                                                                                                    |  |
|                                                                                                    |  |